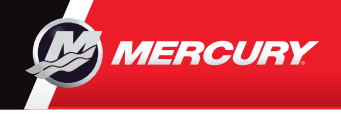

# VesselView 502

20.0

161

51°33.713 1°23.279

11.4 ME 11:14:40 pr

12/19/201

13.9

Please reference & download a copy of the Users Manual at: www.mercurymarine.com/vesselview

### **Display Controls**

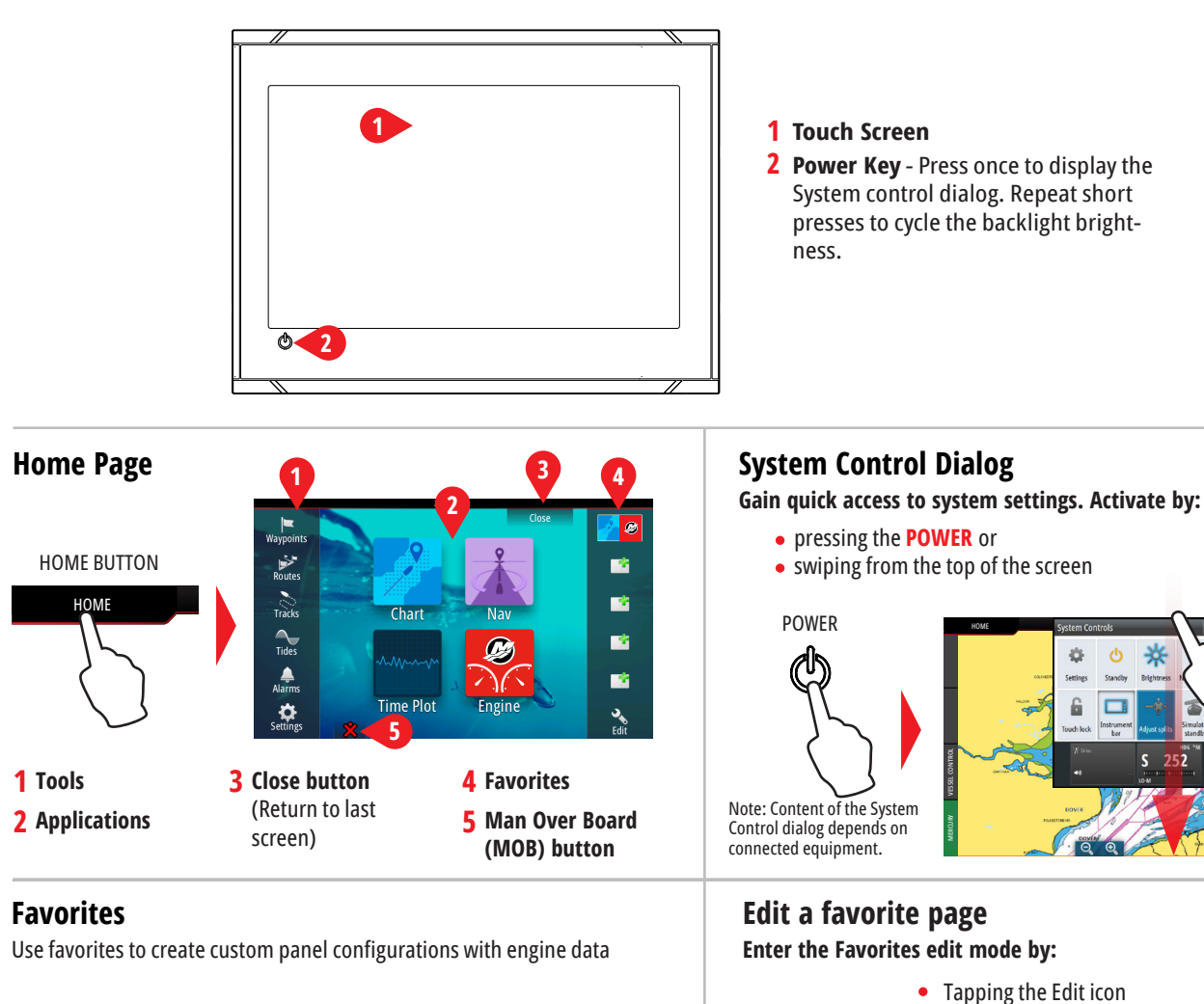

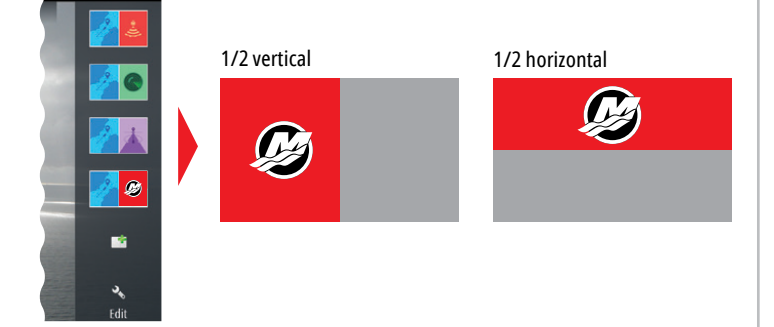

## Adjust split page panel size

1. - Open the System Control Dialog

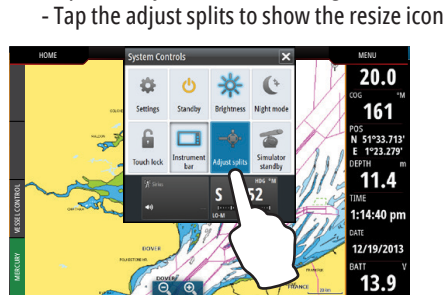

2. Drag the resize icon to set preferred panel size

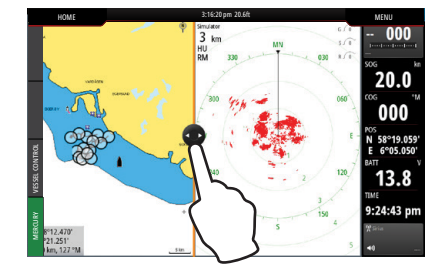

**3.** Save the changes by tapping the screen

Follow on screen instructions to build

Pressing and holding a favorite button

Edit favorite page

Delete favorite page

Add new favorite page

Select edit options

custom screens

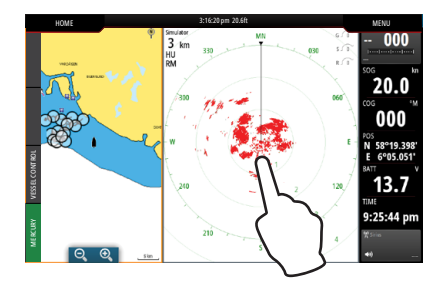

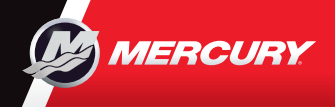

## **VesselView502**

Please reference & download a copy of the Users Manual at: www.mercurymarine.com/vesselview

## **Engine Page**

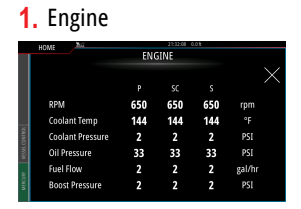

#### 3. Battery

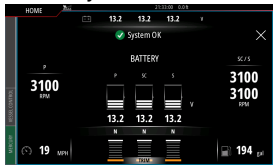

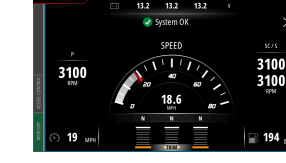

4. Trim

2. Speed

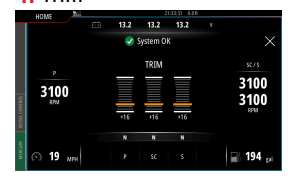

5. Fuel

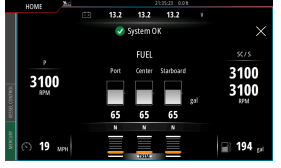

Note: Pressing in the center, on one of these screens will provide access to a deeper level that displays only the selected information. Except full engine data.

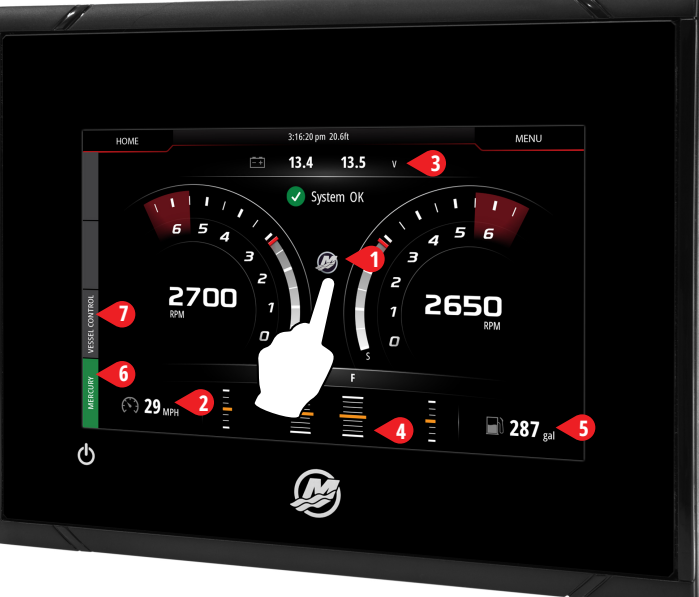

Engine page offers touch zones that provide access to detailed vessel information

## 6. Control Bar: Mercury

Allows you to view engine data at a glance, without having the engine page open.

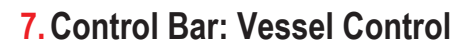

Allows access to Mercury engine\* control features. \*Note: Control features vary based on engine type.

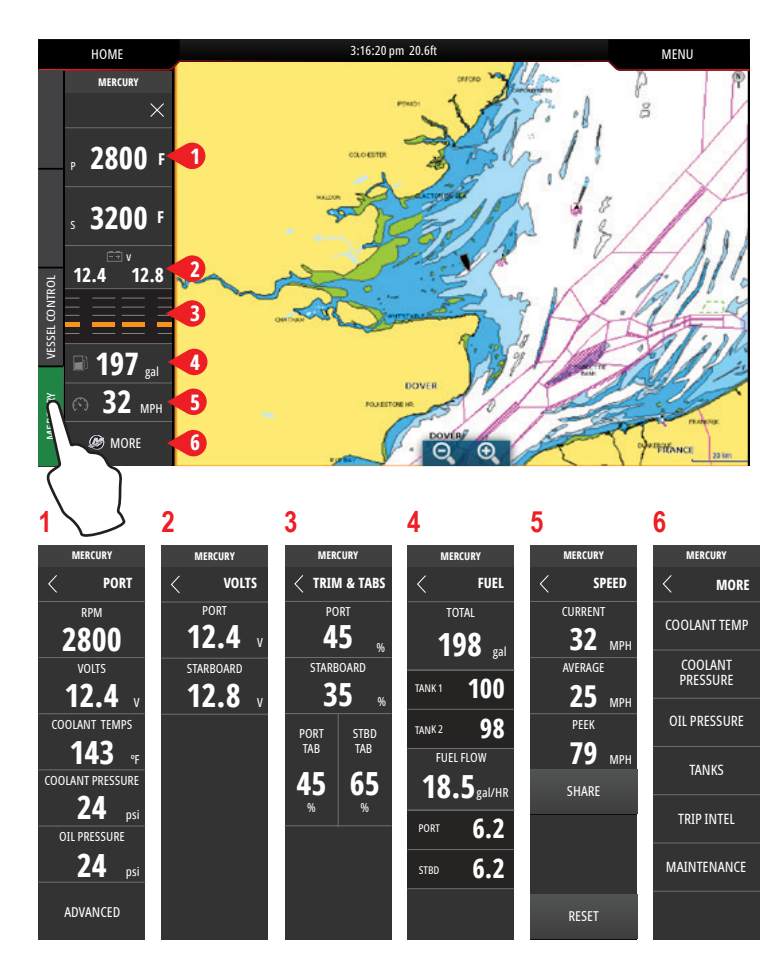

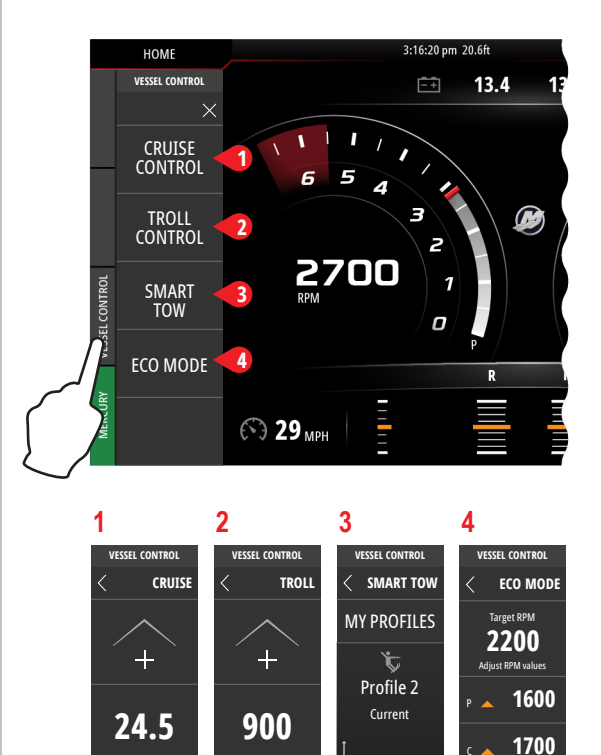

1700

245

3.5 32 peed, mph

ΡM

Adjust RPM Value

Enable

Adiust SPEED Valu

Enable

ime, se

Enable